# ARBA AGENCIA DE RECAUDACIÓN

PROVINCIA DE BUENOS AIRES

Instructivo Altas y reempadronamiento "TRÁMITES WEB" Agentes de Recaudación del Impuesto de Sellos Entidades Registradoras

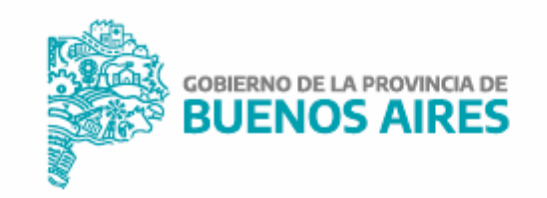

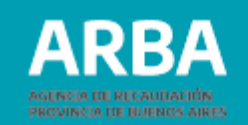

#### Introducción

El presente documento está dirigido a quienes sean Agentes del Impuesto de Sellos Entidades Registradoras y están alcanzados por la aplicación Trámites Web (R.N. 53/2010), y conforme lo establecido en la R.N. 50/2010 deberán efectuar el trámite de reempadronamiento.

En esta aplicación se operará en forma directa a través de la web de ARBA sin requerir la utilización del sistema SIAp.

Los trámites que comprende el presente instructivo son los correspondientes a altas y reempadronamiento de Agentes del Impuesto de Sellos Entidades Registradoras.

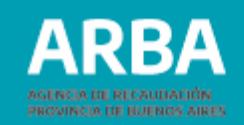

### Operatoria web para las y los agentes del Impuesto de Sellos Entidades Registradoras

Ingresá en la página web de **ARBA** y seleccioná el botón "Agentes". Luego hacé click en "Agentes de Recaudación":

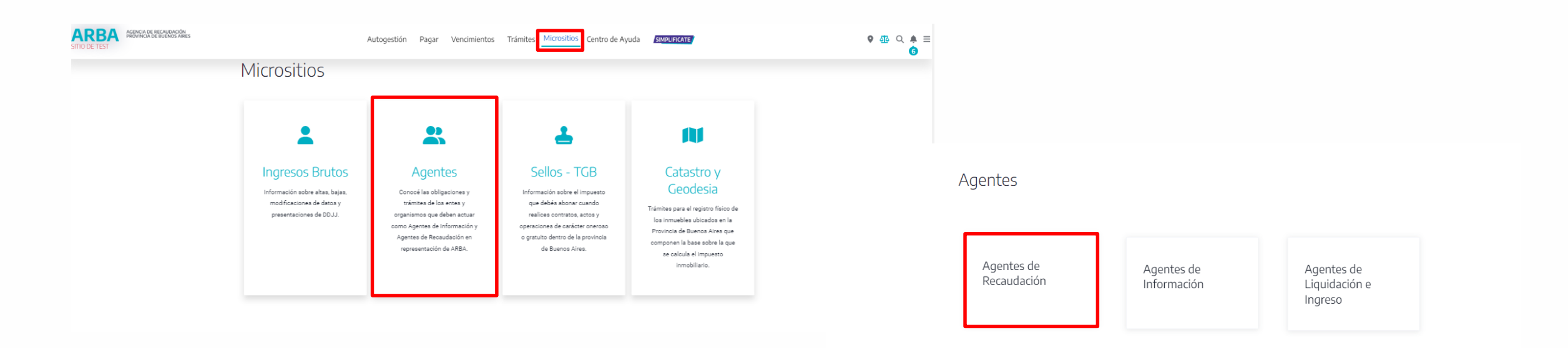

ARBA AGENCIA DE RECAUDACIÓN PROVINCIA DE RUENCS AIRES

Seleccioná "Alta, baja y modificación". Nuevamente "Alta, baja y modificación de Agentes de Recaudación":

| ARBA AGENCIA DE PROVINCIA | recaudación Pagá tus in<br>De BUENOS AIRES Pagá tus in | npuestos Centro de ayuda Trámi | tes Contactanos                |                                               | Chatea ahora 🖵 🔍 🔍                      | ARB | AGENCIA DE RECAUDACIÓN<br>PROVINCIA DE BUENOS AIR | es Pagá tus imp                                 | ouestos Centro de ayuda Trámites                       | Contactanos     |                                                                                                    | Chatea ahora 💭 🍳 🗘 |
|---------------------------|--------------------------------------------------------|--------------------------------|--------------------------------|-----------------------------------------------|-----------------------------------------|-----|---------------------------------------------------|-------------------------------------------------|--------------------------------------------------------|-----------------|----------------------------------------------------------------------------------------------------|--------------------|
|                           | Agentes de                                             | Recaudación                    | · •                            | Sei                                           | eccioná la categoría que estás buscando |     | A                                                 | Nta, baja y<br>uí podrás realizar el alta o baj | Y MODIFICACIÓN                                         | cación de datos |                                                                                                    |                    |
|                           | Alta, baja y<br>modificación                           | Presentación<br>de DDJJ        | Regímenes<br>de<br>Recaudación | Consulta e<br>impresión<br>de<br>certificados | Deducciones<br>y<br>Exclusiones         |     |                                                   | Descripción y ma                                | arco legal<br>n alta, baja o modificación de IIBB y Si | ellos?          | <ul> <li>Alta, baja y modificación de Agentes de Recaudación</li> <li>Constancias de inscripción de IIBB y Sellos</li> </ul> |                    |
|                           | Registros<br>seccionales<br>(DNRPA)                    | Trámites y<br>Consultas        | Adicional<br>Puertos           |                                               |                                         | 1   |                                                   | Sujetos en condi                                | ciones de inscribirse como Agentes de                  | 2 Recaudación   | Seguimiento del trámite                                                                                                    |                    |

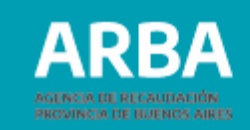

#### Desplegado el menú, elegi la opción correspondiente al caso "Alta / Reempadronamiento".

ARBA AGENCIA DE RECAUDACIÓN PROVINCIA DE BUENOS AIRES Pagá tus impuestos Centro de ayuda Trámites Contactanos

#### Sistema Trámites Web

La RN 48/2020 establece el nuevo procedimiento para la Inscripción de Agentes Recaudación.

#### Importante:

En los trámites de alta, modificación de domicilio y actualización general de datos, el sistema le remitirá un e-mail a la casilla de correo informada para confirmar el trámite enviado.

#### Importante: (Entidades Registradoras)

En los trámites de alta, modificación de domicilio y reempadronamiento para Entidades Registradoras, el sistema le remitirá un e-mail a la casilla de correo informada para confirmar el trámite enviado. La RN N° 06/2022, determina que para las entidades Registradoras Sellos deberán adjuntarse documentación detallada art. 6 de dicha RN a través del SIRYC.

#### Trámites de alta, baja o modificación

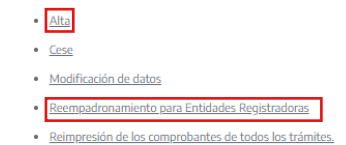

Automáticamente para proseguir con el trámite, ingresá con tu CUIT y Clave de Identificación Tributaria (CIT)

#### ←

Ingresá con tu Clave de Identificación Tributaria (CIT)

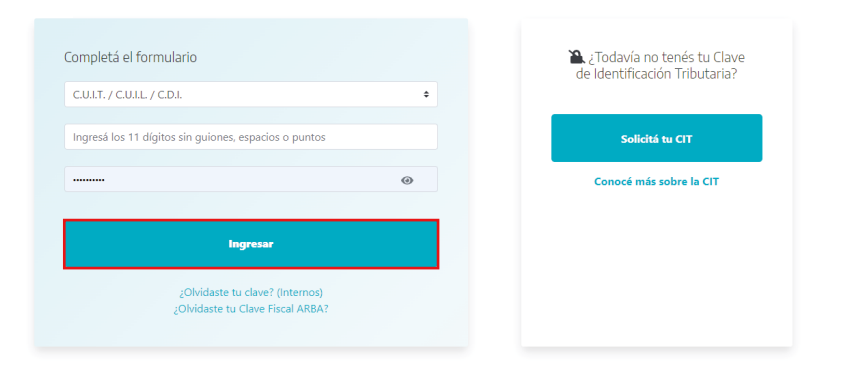

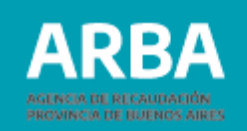

Para darte de Alta accederás directamente a la pantalla donde seleccionarás del primer ítem "Trámites" la última opción del menú desplegable: "Alta como agente de recaudación" tal como se muestra en la siguiente pantalla. En el caso de Reempadronamiento, la opción será la que lleva dicho nombre.

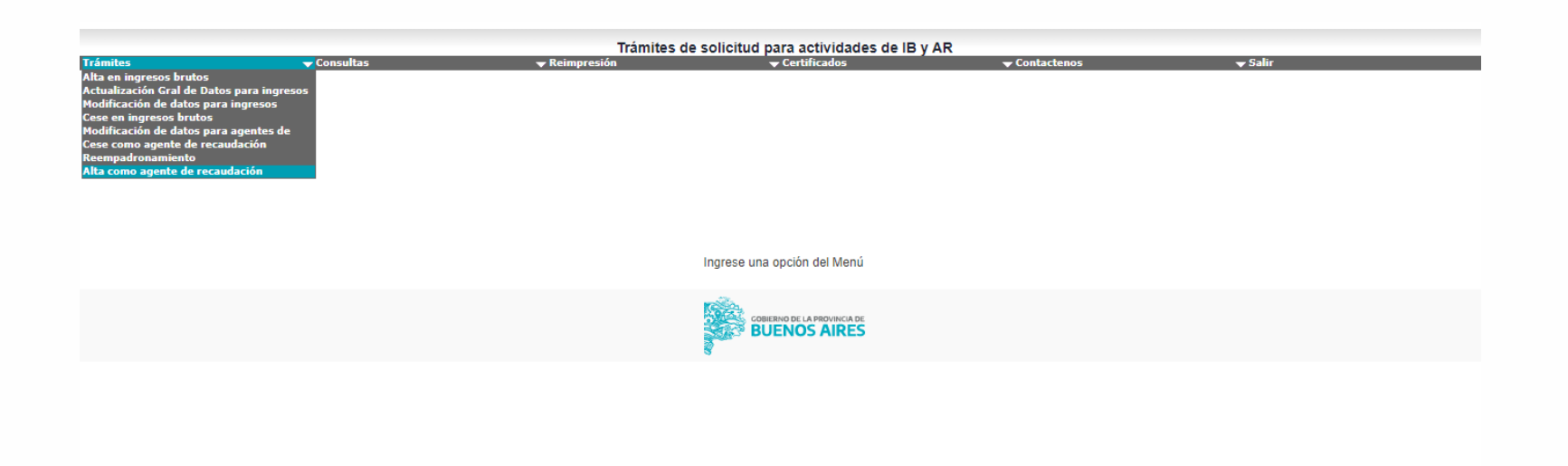

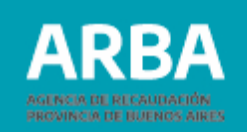

A continuación, describí el modo de operar en trámites de alta / reempadronamiento de Agente del Impuesto de Sellos Entidad Registradora conforme las diferentes solapas que requiere la aplicación.

| ARBA AGENCIA DE RECAUDACIÓN<br>PROVINCIA DE BUENOS AIRES                                   | Perfiles:                  | todos<br>• ActualizacionesAR<br>• ConsultasIB<br>• Consultas<br>• General<br>• ActualizacionesIB | Cerrar sesión |
|--------------------------------------------------------------------------------------------|----------------------------|--------------------------------------------------------------------------------------------------|---------------|
| Trámites de solicitud para act                                                             | ividades de IB y AR        |                                                                                                  |               |
| <b>Trámites</b><br>Para el tramite de INICIO de su actividad, ingrese los siguientes datos |                            |                                                                                                  |               |
| Datos de Identificación Inicial                                                            |                            |                                                                                                  |               |
| Tipo de Contribuyente AgentesRecaudaci                                                     | ion ¥                      |                                                                                                  |               |
| Tipo de Identificación CULT. V                                                             |                            |                                                                                                  |               |
| Identificación                                                                             | * (*                       |                                                                                                  |               |
| Impuesto (a los Sellos   Actividad (22 - REGIMEN                                           | ESPECIAL DE INGRESO - Ment | sual - Retención 🗸                                                                               |               |
| Votver                                                                                     | Continuar                  |                                                                                                  |               |

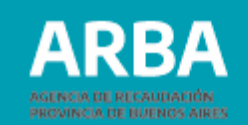

### Solapa datos fiscales

En este formulario web los datos requeridos son los registrales. Una vez completado todos los campos deberás confirmarlos.

*Aclaración:* En el trámite de reempadronamiento, campo "Inicio de actividades dd/mm/aaaa" recupera los datos ya existentes en el sistema.

| Trámites de solicitud para actividades de IB y AR                                                                               |                |
|----------------------------------------------------------------------------------------------------|----------------|
|                                                                                                    | Identificación |
| Datos Fiscales * 🛛 Act. Agente * 🚺 Domicilios * 🕅 Declarar *                                                                    | Trámite        |
| Trámites                                                                                                    |                |
| Para el tramite de INICIO, ingrese los siguientes datos en la actividad: 22 - REGIMEN ESPECIAL DE INGRESO - Mensual - Retención |                |
|                                                                                                    |                |
| AGREGAR Datos de Identificación Inicial                                                                                         |                |
| Tipo de la fecha de Inicio de Actividades didminiaaaa                                                                           |                |
| Condición de IVA 🛛 🗸 Regimen de Pago                                                                                            |                |
| Datos de la Sociedad                                                                                                    |                |
| Razón Social                                                                                                    |                |
| Duración en años 0 Cierre de 0 Registro Inscripción en Personería Jurídica 🗸                                                    |                |
| Fecha de Inscripción (0                                                                                                    |                |

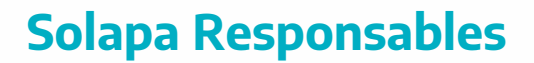

En esta solapa deberás ingresar los datos de las y los responsables, con el botón "Agregar" habilitará la carga de más responsables.

Una vez completado los datos recordá confirmarlos.

| Trámites de solicitud para actividades de IB y AR                                                                               |                           |
|----------------------------------------------------------------------------------------------------|---------------------------|
| 🖉 Datos Fiscales * 🔰 Responsables * 🛃 Act. Agente * 🔛 Domicilios * 🔛 Declarar * 🔛 Formularios                                   | Identificación<br>Trámite |
| Trámites                                                                                                    |                           |
| Para el tramite de INICIO, ingrese los siguientes datos en la actividad. 22 - REGIMEN ESPECIAL DE INGRESO - Mensual - Retención |                           |
| + Operaciones Disponibles para - Responsables                                                                                   |                           |
| Agregar M                                                                                                    |                           |
| RECUERDE actualizar los DOMICILIOS asociados a los responsables MODIFICADOS o ELIMINADOS para resolver INCONSISTENCIAS.         |                           |
|                                                                                                    |                           |
|                                                                                                    |                           |
| Volver al Inicio                                                                                                    |                           |
|                                                                                                    |                           |

| + Operaciones D                         | isponibles para - R            | esponsables                               |                                |                  |          |                |
|-----------------------------------------|--------------------------------|-------------------------------------------|--------------------------------|------------------|----------|----------------|
| Agregar                                 |                                |                                           | м                              |                  |          |                |
| RECUERDE actualizar                     | los DOMICILIOS asociado        | s a los responsables MODIFICADOS          | o ELIMINADOS para resolver I   | NCONSISTENCIAS.  |          |                |
| Datos del Respo                         | nsable -                       |                                           |                                |                  |          |                |
| Tipo de Identificación                  | ~                              | Identificación                            | -                              | -                |          |                |
| Cargo                                   | ~                              | Fecha de Ingreso dd/mm/aaaa               |                                |                  |          |                |
| Apellidos y Nombres                     |                                |                                           |                                |                  |          |                |
| Tipo de Documento                       | ~                              | Número de Documento                       |                                |                  |          |                |
| Género                                  | ~                              | Estado Civil                              | ~                              |                  |          |                |
| Nacionalidad                            | ~                              | País de Origen                            |                                |                  |          |                |
|                                         |                                | Agregar                                   |                                |                  |          |                |
| os Fiscales * 🚺 Respon                  | sables * <b>R</b> Act. Age     | nte * <b>R1</b> Domicilios * <b>R1</b> De | clarar * <b>R1</b> Formularios | 1                |          | Identificación |
| Trámite                                 |                                |                                           |                                | J                |          | Trainite       |
| Para el tramite de INI<br>Lista de - Re | CIO, ingrese los siguientes da | tos en la actividad: 22 - REGIMEN ESPEC   | NAL DE INGRESO - Mensual - Ref | lención          |          |                |
| Orden                                   | Identificación                 | Apellidos y l                             | lombres                        | Modificar        | Eliminar |                |
| 1                                       |                                |                                           |                                | <b>Z</b>         | 1        |                |
| + Operacion                             | es Disponibles para            | a - Responsables                          |                                |                  |          |                |
| Agregar                                 | M                              |                                           | (                              | Confirmar t      | odo      |                |
| RECUERDE act                            | ualizar los DOMICILIOS aso     | ciados a los responsables MODIFICA        | DOS o ELIMINADOS para resol    | ver INCONSISTENC | IAS.     |                |

ARRA

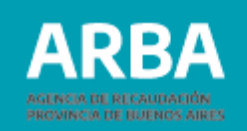

### Solapa Act. Agente

Aquí deberás asignar la fecha de inicio como Agente de Recaudación.

| Trámites de solicitud para actividades de IB y AR                                                                                        |                           |                                      |
|----------------------------------------------------------------------------------------------------|---------------------------|--------------------------------------|
| ✓ Datos Fiscales *       ✓ Responsables *       ✓ Act. Agente *       ✓ Domicilios *       ✓ Declarar *       ✓ Formularios              | Identificación<br>Trámite | 30-7'17 17 340-4<br>19456322 - NUEVO |
| Trámites Para el tramite de INICIO, ingrese los siguientes datos en la actividad: 22 - REGIMEN ESPECIAL DE INGRESO - Mensual - Retención |                           |                                      |
| AGREGAR Datos de la Actividad del Agente                                                                                                 |                           |                                      |
| Inicio como Agente en el régimen de Recaudación 01/01/2021 (Fecha de referencia: 01/01/2021)                                             |                           |                                      |
| Confirmar                                                                                                    |                           |                                      |
|                                                                                                    |                           |                                      |
| Volver al inicio                                                                                                    |                           |                                      |

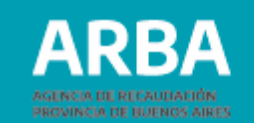

# Solapa domicilios

Deberás ingresar los datos referidos a los mismos. Deberás completar el domicilio fiscal, domicilio de sede social, domicilio de cada responsable y domicilio de cada sucursal declarada.

Respecto de las entidades asociadas, deberás declarar el domicilio fiscal y de sede social. Una vez completado los datos recordá confirmarlos.

*Nota:* La casilla de correo electrónico declarada en el domicilio fiscal, será la utilizada por el sistema para remitirte el e-mail que debes utilizar para confirmar el envío del trámite:

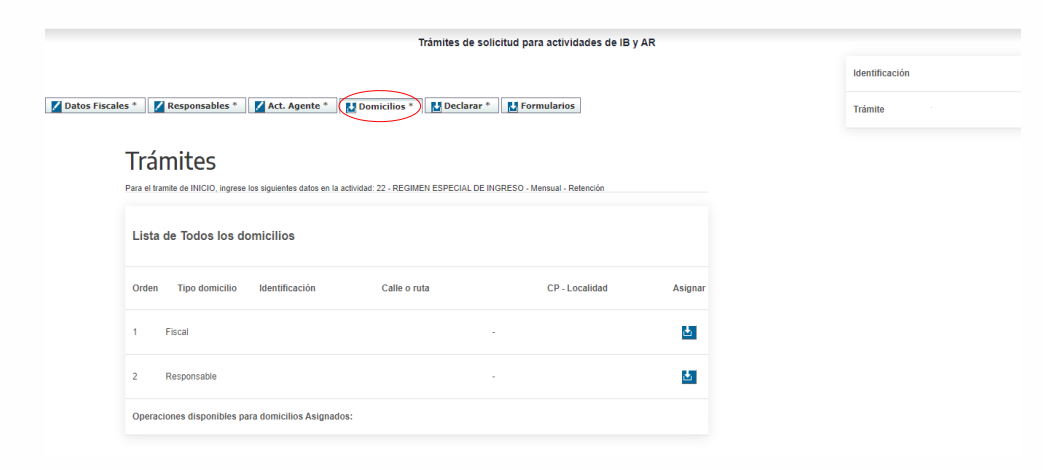

#### Altas y reempadronamiento "TRÁMITES WEB" Agentes de Recaudación del Impuesto de Sellos - Entidades Registradoras / Instructivo

| I) Domici                                                           | lio Fiscal                                               |                                                              |                                                                              |
|---------------------------------------------------------------------|----------------------------------------------------------|--------------------------------------------------------------|------------------------------------------------------------------------------|
|                                                                     |                                                          |                                                              |                                                                              |
| Calle                                                               |                                                          | Nro                                                          | S/N                                                                          |
| Piso                                                                |                                                          | Depto                                                        | Torre Manzana                                                                |
| Ruta                                                                | 0 (nros)                                                 | KM                                                           | 0 (nros y ,)                                                                 |
| Sr. Contribuyer                                                     | nte tenga en cuenta que la dirección de correo electróni | co a declarar en este formular                               | rio correspondiente al domicilio fiscal, será el que utilizaremos para que   |
| usted continne                                                      | el tramite enviado. Asimismo, esta dirección de coneo-   | electronico podra ser utilizada                              | a por nuestro organismo para comunicarse con Osteo                           |
| EMAIL                                                               |                                                          | hasta 30 caracteres                                          |                                                                              |
| CP                                                                  |                                                          | Teléfono                                                     |                                                                              |
| Provincia                                                           | Buenos Aires 🗸 🗸                                         | Fax                                                          |                                                                              |
| Localidad                                                           | <b>~</b>                                                 |                                                              |                                                                              |
| Partido                                                             | <b>v</b>                                                 |                                                              |                                                                              |
|                                                                     |                                                          |                                                              |                                                                              |
| Observaciones                                                       |                                                          |                                                              |                                                                              |
|                                                                     |                                                          |                                                              |                                                                              |
| ) Domicil                                                           |                                                          |                                                              |                                                                              |
| ,                                                                   | lio Responsable                                          |                                                              |                                                                              |
| Calle                                                               | lio Responsable                                          | Nro                                                          | S/N                                                                          |
| Calle<br>Piso                                                       | lio Responsable                                          | Nro Depto                                                    | S/N Danzana                                                                  |
| Calle<br>Piso<br>Ruta                                               | lio Responsable                                          | Depto                                                        | S/N         .           Torre         Manzana           (nros y .)         . |
| Calle<br>Piso<br>Ruta                                               | lio Responsable                                          | Nro Depto<br>KM                                              | S/N                                                                          |
| Calle<br>Piso<br>Ruta<br>EMAIL                                      | lio Responsable                                          | Nro<br>Depto<br>KM<br>hasta 30 caracteres<br>Teléfono        | S/N         .           Torre         Manzana           0         (nros y .) |
| Calle<br>Piso<br>Ruta<br>EMAIL<br>CP<br>Provincia                   | lio Responsable                                          | Nro<br>Depto<br>KM<br>hasta 30 caracteres<br>Teléfono<br>Fax | S/N                                                                          |
| Calle<br>Piso<br>Ruta<br>EMAIL<br>CP<br>Provincia                   | lio Responsable                                          | Nro Depto<br>KM<br>hasta 30 caracteres<br>Teléfono<br>Fax    | S/N                                                                          |
| Calle<br>Piso<br>Ruta<br>EMAIL<br>CP<br>Provincia                   | lio Responsable                                          | Nro<br>Depto<br>KM<br>hasta 30 caracteres<br>Teléfono<br>Fax | S/N                                                                          |
| Calle<br>Piso<br>Ruta<br>EMAIL<br>2P<br>Provincia<br>Localidad      | lio Responsable                                          | Nro<br>Depto<br>KM<br>hasta 30 caracteres<br>Teléfono<br>Fax | S/N                                                                          |
| Calle<br>Piso<br>Ruta<br>EMAIL<br>Provincia<br>Localidad<br>Partido | lio Responsable                                          | Nro Depto<br>KM<br>hasta 30 caracteres<br>Teléfono<br>Fax    | S/N         Manzana           Torre         Manzana           (niros y .)    |

| Trámites de solicitud para actividades de IB y AR                                                   |                |
|----------------------------------------------------------------------------------------------------|----------------|
|                                                                                                    | Identificación |
| 🚺 Datos Fiscales * 🛛 🗶 Responsables * 👘 🗶 Act. Agente * 👘 🛃 Domicilios * 👘 Declarar * 👘 Formularios | Trámite        |

#### Trámites

| Para el tra                   | ara el tramite de INICIO, ingrese los siguientes datos en la actividad: 22 - REGIMEN ESPECIAL DE INGRESO - Mensual - Retención |                |              |                |         |  |  |
|-------------------------------|----------------------------------------------------------------------------------------------------|----------------|--------------|----------------|---------|--|--|
| Lista de Todos los domicilios |                                                                                                    |                |              |                |         |  |  |
| Orden                         | Tipo domicilio                                                                                                    | Identificación | Calle o ruta | CP - Localidad | Asignar |  |  |
| 1                             | Fiscal                                                                                                    |                |              |                |         |  |  |
| 2                             | Responsable                                                                                                    |                |              |                |         |  |  |
| Opera                         | Operaciones disponibles para domicílios Asignados:                                                                             |                |              |                |         |  |  |

**ARBA** 

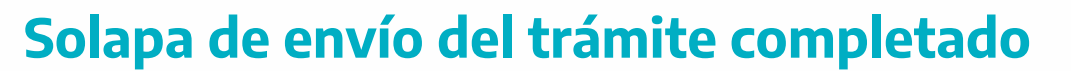

Una vez declarado se habilitará la impresión de los formularios R-518N y la impresión de la constancia web según el tipo de trámite.

| Trámites de solicitud para actividades de IB y AR                                                                     |                |
|----------------------------------------------------------------------------------------------------|----------------|
|                                                                                                    | Identificación |
| 🚺 Datos Fiscales * 🔰 Responsables * 🔰 🖌 Act. Agente * 👔 Domicilios * 🔛 Declarar * 🔛 Formularios                       | Trámite        |
| Trámites                                                                                                    |                |
| Usted confirma declarar la ddjj on line con la siguiente información debidamente registrada para el trámite de ALTA ? |                |
| Datos confirmados                                                                                                    |                |
| Datos Fiscales *                                                                                                    |                |
| Responsables *                                                                                                    |                |
| Act. Agente *                                                                                                    |                |
| Domicilos *                                                                                                    |                |
| C) La información és requeroa.                                                                                        |                |

| franties de solicitud para actividades de la y AR                                                                                                    |           |           |
|----------------------------------------------------------------------------------------------------|-----------|-----------|
|                                                                                                    | Identifie | cación    |
| X Datos Fiscales * X Responsables * X Act. Agente * X Domicilios * X Declarar * Formularios                                                                                                    | Trámite   | - CERRADO |
| Trámites                                                                                                    |           |           |
| La ddji on line ha sido declarada.<br>Por favor, confirme el trámite enviado accediendo al link enviado a su cuenta de email: ,<br>Recuerde que solo cuando acceda al link enviado en el email, el trámite podrá ser confirmado por Arba<br>Debe imprimir los siguientes formularios:<br>Imprimir ES18N<br>Imprimir Constancia web |           |           |
| Volver al inicio                                                                                                    |           |           |
| CORRENT OF LARROWICE ARE<br>BUENOS AIRES                                                                                                    |           |           |
| • 61/0                                                                                                    |           |           |
| Tràmites de solicitud para actividades de IB y AR                                                                                                    |           |           |
| X Datos Fiscales * X Responsables * X Act. Agente * X Domicilios * X Declarar *                                                                                                    | Trámite   | - CERRADO |
| Trámites                                                                                                    |           |           |
| Impresión de los formularios de alta                                                                                                    |           |           |
| Imprimir RS10N<br>Imprimir Constancia web                                                                                                    |           |           |
| Volver al inicio                                                                                                    |           |           |
| GUILERO & LA PROVINCE DE<br>BULENOS AURES                                                                                                    |           |           |

ARRA

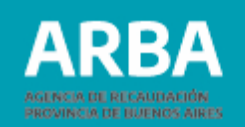

### Aclaraciones para la carga de datos

Si te encontrás realizando la carga de un trámite y por alguna circunstancia salís del sistema, no deberás cargar los datos de las solapas ya confirmadas; solo deberás completar los restantes datos obligatorios. Los trámites que se encuentren en estado "pendiente" quedarán pre-cargados en la web durante 15 días contados desde la fecha de su última modificación.

# Reimpresión de comprobantes

El sistema tiene la opción de reimpresión de todos los comprobantes descriptos según corresponda al/los trámites enviados, y de las constancias de envío de los mismos.

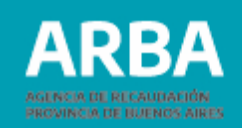

# Aclaraciones respecto de los íconos que figuran en el sistema Trámites Web:

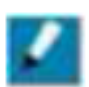

Se encontraron datos para mostrar y están validados. Permite la modificación de los mismos.

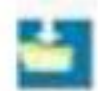

No se encontraron datos a mostrar y no están confirmados.

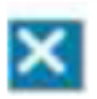

El trámite se encuentra declarado. No se permite su modificación; para actualizar datos deberá generar un trámite nuevo.

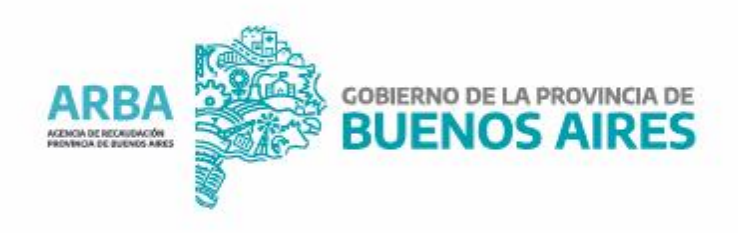